# TIPS VOOR PRINTEN NAAR DE XEROX Print vanuit Acrobat of Photoshop!

Druk op Print of Command P. De Mac's printen standaard naar Publication Station (= Xerox copiers).

- 1. Ga naar Page Setup... en check de juiste papiergrootte (A3 of A4).
- Ga naar Printer... > Layout > Paper Feed > autoselect voor standaard papier of Tray 5 (bypass) voor eigen papier
  Als je je op je eigen papier wil printen, kun je dat in de ingang 5 links van de Xerox doen.
  Kies dan Printer... > Layout > Paper Feed > tray 5 (bypass). Let op of je voorganger op eigen papier heeft geprint of niet. De machine onthoudt namelijk de laatstgebruikte instelling.
- 3. Doe altijd eerst een **testprint**! Dus niet gelijk All Pages, maar 1 pagina (of twee indien dubbelzijdig).
- 4. Nadat er geprint is, moet je op de Mac Pro's nog je **studentnummer en password** invullen. Zorg dat je niet het hokje aanvinkt dat jouw password onthoudt, anders print jedereen daarna op jouw pasje.
- Kies één van de drie Xerox machines. Als de machine op standby staat, druk je op het groene knopje rechts boven. Doe je studentpas in de betaalautomaat, kies de printer en kies je document. Hier kun je ook aangeven hoeveel exemplaren je wil printen. Er zit soms nog wel tijd tussen het moment van printen en het verschijnen van je document op je studentenpas. Klik daarom altijd op het printersymbool dat in je Dock verschijnt (met een rood cijfertje) Als het daar is verdwenen, staat het pas op je studentenpas.

# Tips

Het gaat sneller om 10 x 1 pagina te printen, dan in één keer een document met 10 pagina's te printen, als de pagina's foto's bevatten.

Zorg dat je document niet te groot (teveel mb) is. Je kunt een PDF in Acrobat kleiner maken door te bewaren als **Reduced Size PDF**. Een JPG, PSD, PNG, TIFF kun je in **Photoshop** verkleinen door de bestandsgrootte kleiner te maken. Zorg bij Image Size dan wel dat resample aangevinkt is. Op ware grootte is 150 dpi voldoende voor de Xerox machines.

Vanuit InDesign altijd exporteren als PDF/X-1a:2001. Vanuit Photoshop als JPG bewaren.

# Mijn pas doet het niet.

Wordt aan gewerkt. Dit is een voorlopig probleem. Meld dit bij een instructeur.

# Document verschijnt niet als ik mijn studentenpas in de betaalautomaat doe.

- is het document al geprint? Controleer of het al uit de printrij is.
- print eerst een testpagina (of een klein documentje)
- downsample eerst je document, coverteer je PDF naar PDF/X-1a:2001 via Preflight.
- probeer een andere Mac, probeer via iemand anders pasje, probeer een andere Xerox.

# Ik geef OK op de betaalautomaat, maar hij print niet.

Druk op de i (informatieknop) links van het schermpje op de xerox. Klik nu op de tab "Active Jobs" Als er nu staat "Resources Required", klik hier dan op en kies de juiste lade. Controleer bij de volgende print of je naar Lade 5 print of naar Automatic. (Printer...> Layout > Paper feed)

# Er komt standaardpapier uit, maar ik heb eigen papier in lade 5 gelegd.

Bij Printer...> Layout > Paper feed staat de optie op Automatic. Verander in lade 5.

# Achterkant staat op zijn kop

• Acrobat staat op: flip on the short side of flip on the long side. Kies de andere optie dan waar die op staat.

# Hij print zwart/wit in plaats van kleur

- In Acrobat staat het vakje Zwart Wit printen aangevinkt.
- Je hebt niet vanuit Photoshop of Acrobat geprint